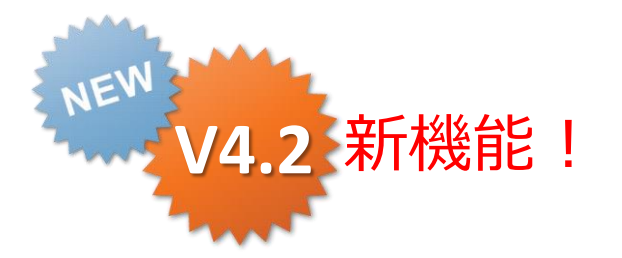

ConMas i-Reporter

### Ver. 4.2

### ConMas Manager 申請者編集ロック

2014-06-30

Copyright © 2013 CIMTOPS CORPORATION - All Rights Reserved.

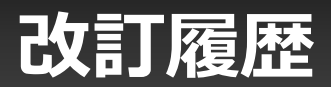

| 日付         | バージョン | 記載ページ | 改訂内容       |
|------------|-------|-------|------------|
| 2014-06-30 | V4.2  | _     | 初版を発行しました。 |

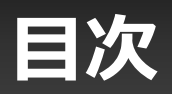

| • | 申請者編集ロック機能概要                     | 4 |
|---|----------------------------------|---|
| • | 連続した承認フローへの対応                    | 5 |
| • | 申請者編集ロック機能を有効にする                 | 6 |
| • | Managerでクラスター入力履歴設定をシステム全体で有効にする | 7 |
| • | iPad,iPhoneの動作                   | 8 |
| • | Managerの動作                       | 9 |

# 申請者編集ロック機能概要

入力帳票の編集ステータスが"承認待ち"の場合、 申請者グループ(承認できないユーザー)は帳票自体がロックされ編集不可とする機能です。 "差し戻し"されれば再度、編集が可能となります。

- 本機能を利用するには、承認クラスターに対してクラスター権限を設定する必要があります。
- 申請者は申請した時点より、iPad,iPhone, Manager双方で編集が不可となります。

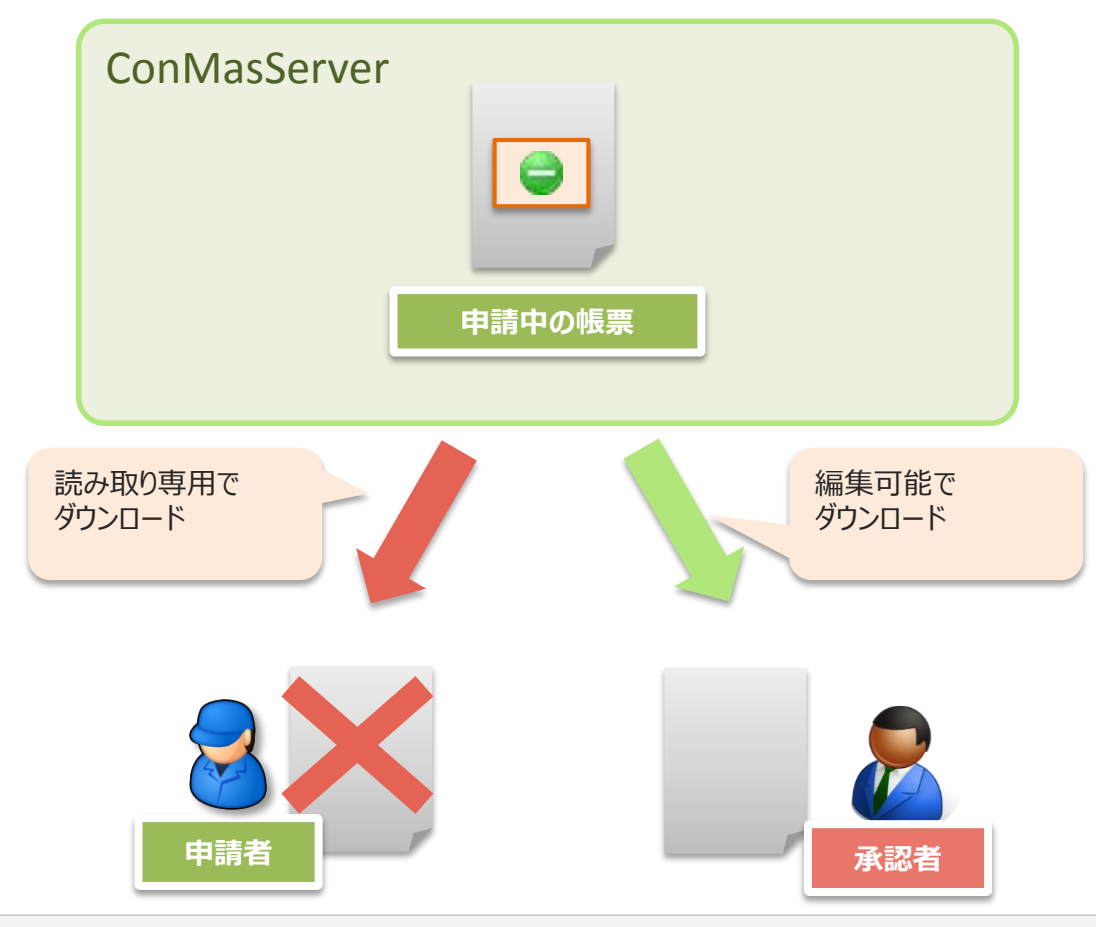

Copyright © 2013 CIMTOPS CORPORATION - All Rights Reserved.

## 連続した承認フローへの対応

上位承認が連続する場合にも対応しています。

承認フロー:作業者→リーダー承認→マネージャー承認→部長承認

- 例)部長がマネージャーへ差し戻しした場合
  - 1. 部長申請状態

この時点だと、部長以外は編集不可となります。

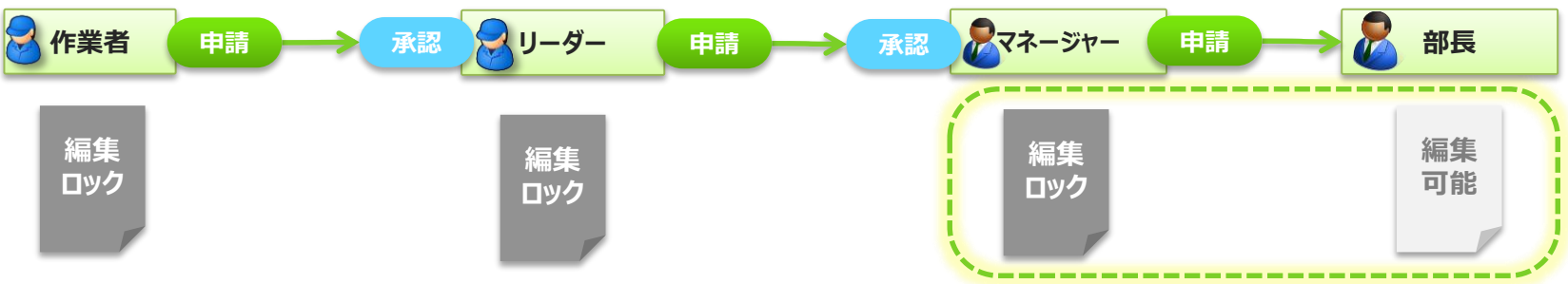

2. マネージャーへ差し戻し

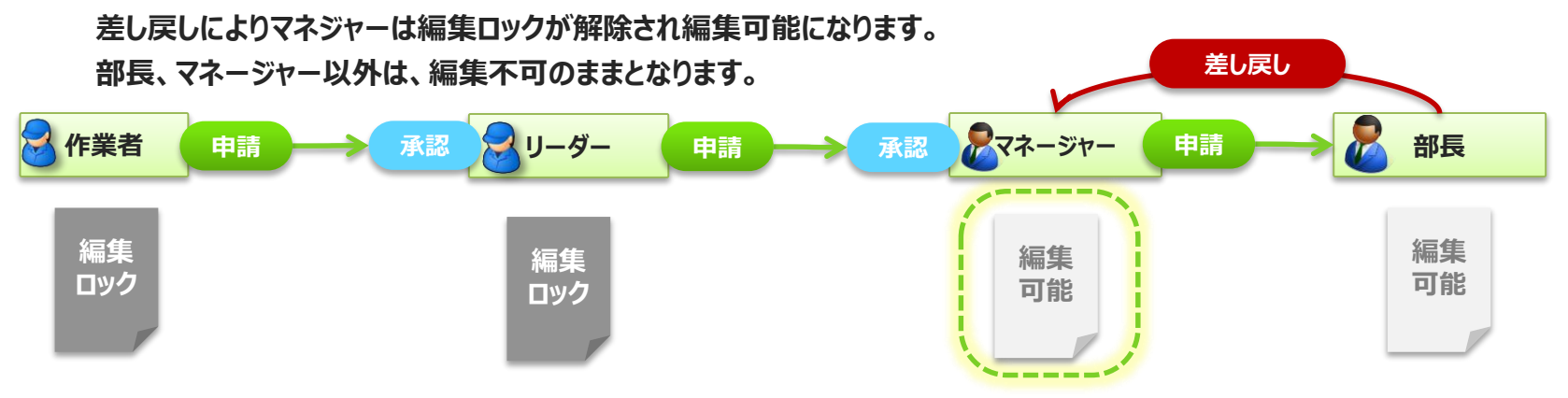

# 申請者編集ロック機能を有効にする

申請者ロック機能はデフォルトでは無効となっています。 設定は帳票定義毎に行います。(Manager 又は Designerで設定)

• 設定値:"する" 有効にする

"しない"有効にしない

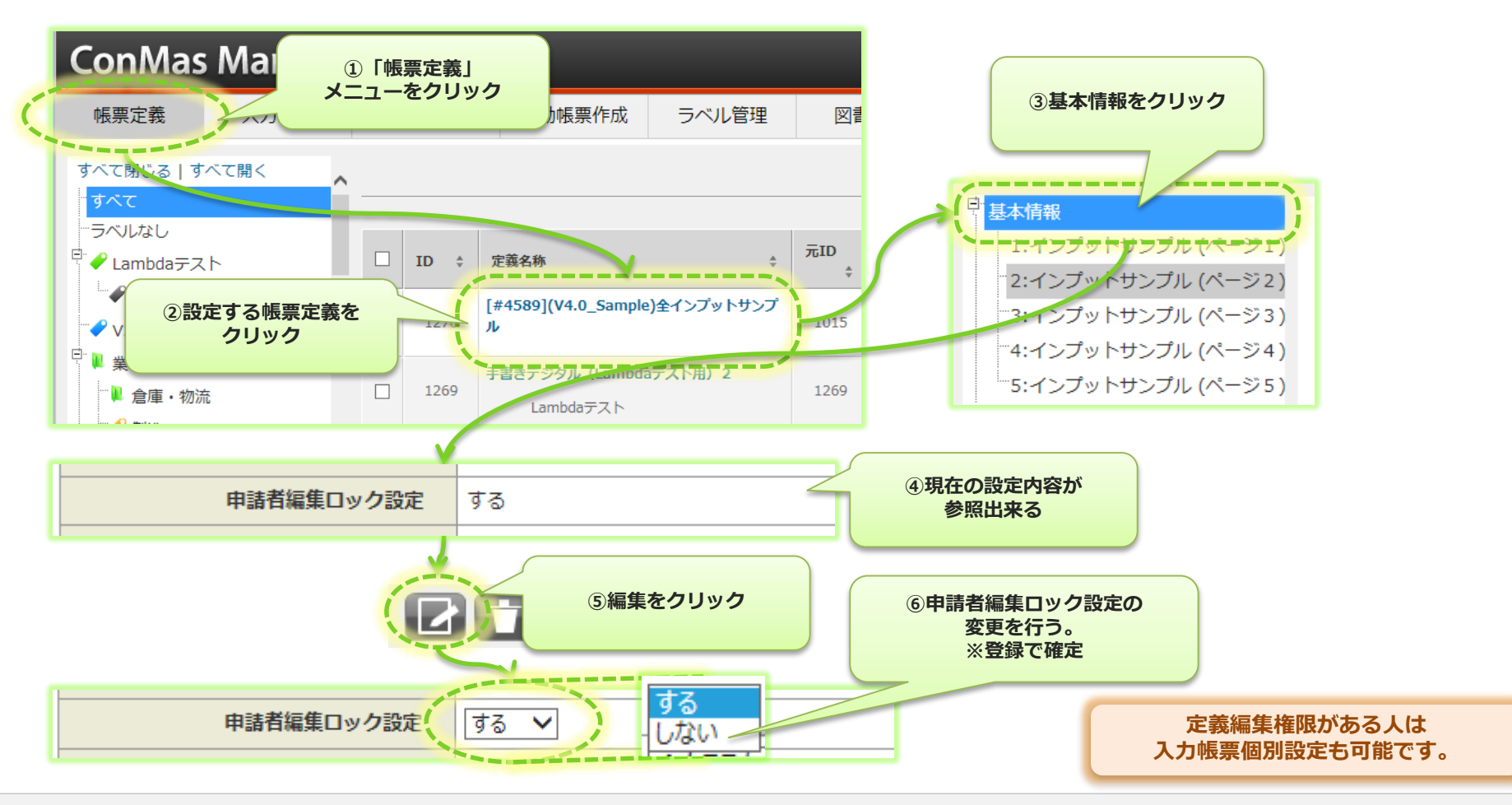

### システム全体で申請者編集ロック機能を有効にする

#### メニュー"システム管理"の→共通マスター管理にてシステム全体で申請者編集ロック機能の設定を行えます。 すべての帳票で申請者編集者ロック機能が有効になります。 ※システム全体で設定すると、帳票定義の設定は無視されます。

- 1. 共通キーより"iPad, iPhone\_SETTING"を選択します。
- 2. 共通項目名称" USE\_APPLICANT\_LOCK"を"0"→"1" に変更します。
  - "0":無効)システム全体設定なし(デフォルト)
  - "1":有効)システム全体で申請者編集ロックを有効にする

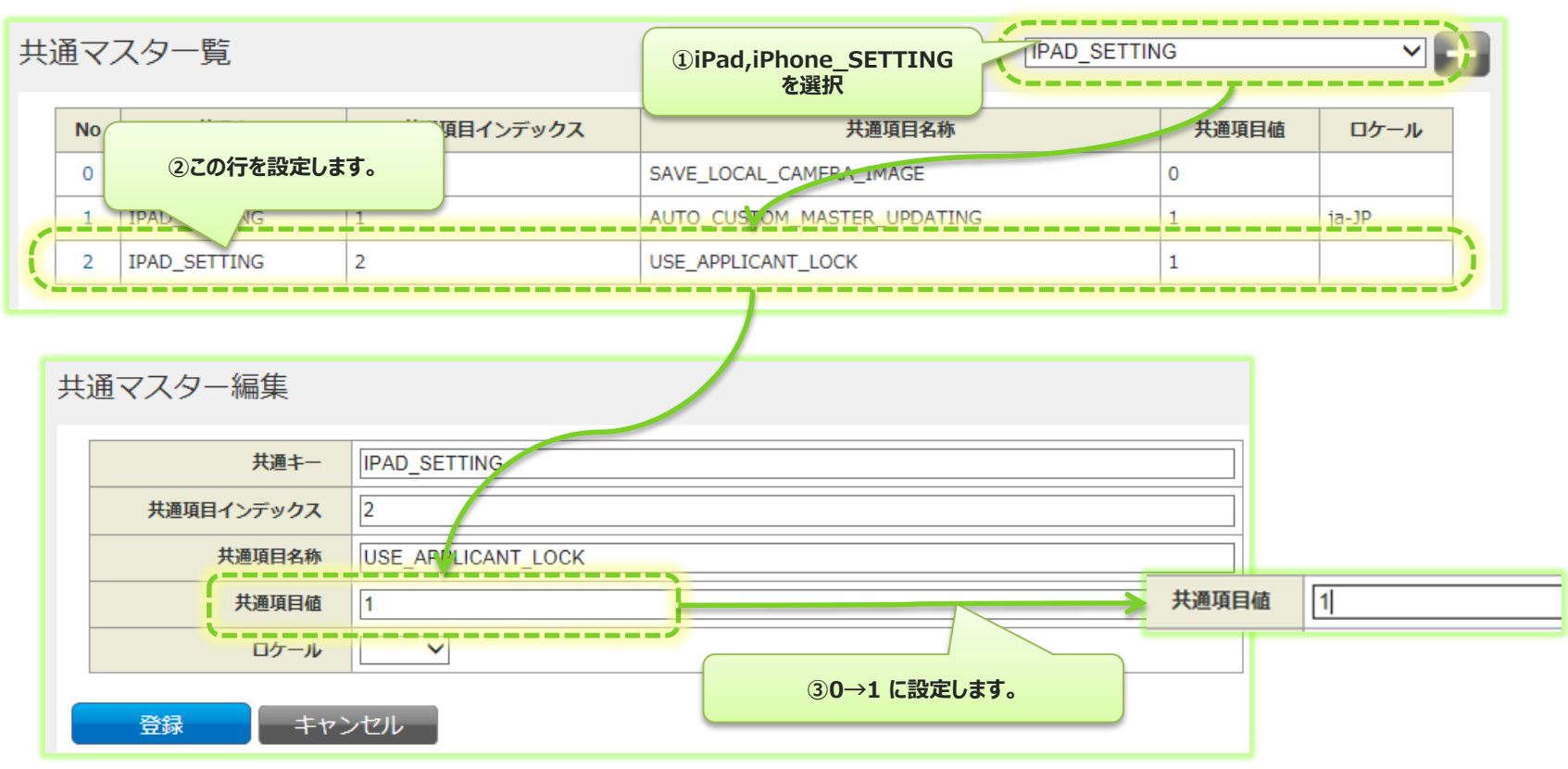

# iPad, iPhoneの動作

### 申請者編集ロック状態である場合は、"入力完了"帳票と同様に 全クラスターがロック状態となります。また、アップロードもできません。

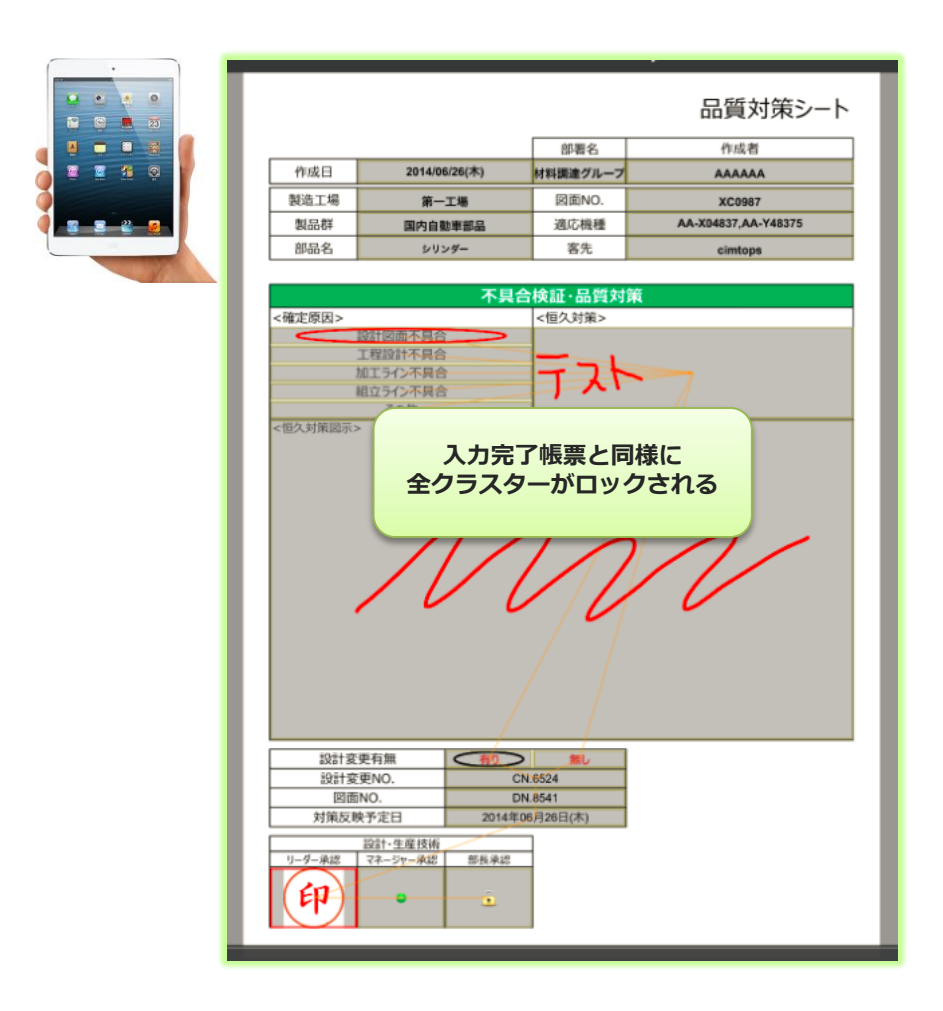

## Managerの動作

### 申請者編集ロック状態である場合は、"編集"ボタンが"申請中"表示に変わります。 編集は不可となります。

| 基本情                                     | 報画面                                                                                                    |        |          |       |               |          |                                  |                      |  |  |
|-----------------------------------------|----------------------------------------------------------------------------------------------------|--------|----------|-------|---------------|----------|----------------------------------|----------------------|--|--|
| ConMas                                  | s Manage                                                                                                    | r      |          |       |               |          | ログイン中: <b>作業者</b> [ロ<br>Versio   | グアウト ]<br>n:4.2.4513 |  |  |
| 帳票定義                                    | 入力帳票                                                                                                    | データー出力 | 自動帳票作成   | ラベル管理 | スケジュー         | IL       |                                  |                      |  |  |
| <□ -覧/                                  | □ 一覧へ戻る   帳票名: 201406261943_(manual)不具合報告&品質対策シート   ● □ □ |        |          |       |               |          |                                  |                      |  |  |
| 日<br>基本情報<br>二1:品質対策<br>一ラベル<br>日<br>権限 |                                                                                                    | ○承認待ち  |          |       |               |          | 品質対策シート                          |                      |  |  |
| 帳票                                      |                                                                                                    | CSV    |          |       |               | 部署名      | 作成者                              |                      |  |  |
| - クリスター<br>                             | 200                                                                                                    | データー出力 |          | 作成日   | 2014/06/26(木) | 材料調達グループ | АААААА                           | 由諸中表示                |  |  |
| <                                       | >                                                                                                    | EXCEL  | *        | 造工場   | 第一工場          | 図面NO.    | XC0987                           | THTXN                |  |  |
|                                         |                                                                                                    | LACEL  |          | 製品群   | 国内自動車部品       | 適応機種     | AA-X04837,AA-Y48375              |                      |  |  |
| シート情報<br>Conivias                       | <sup>最参照画面</sup><br>ivianage                                                                                                    | r      |          |       |               |          | ログイン中: <b>作業者</b> [ロク<br>Version | īアウト<br>- 4.2.45     |  |  |
| 帳票定義                                    | 入力帳票                                                                                                    | データー出力 | 自動帳票作成   | ラベル管理 | スケジュール        | L        |                                  |                      |  |  |
|                                         | [三 一覧へ戻る 帳票名: 201406261943_(manual)不具合報告&品質対策シート 〔 申請中〕                                                                                                    |        |          |       |               |          |                                  |                      |  |  |
| 基本情報                                    |                                                                                                    |        | シート帳票ID  | 3751  |               |          |                                  |                      |  |  |
|                                         |                                                                                                    |        | シート帳票名称  | 品質対策  |               |          |                                  |                      |  |  |
|                                         |                                                                                                    |        | 帳票内ページ番号 | 1     |               |          |                                  |                      |  |  |
| 帳票                                      |                                                                                                    |        | シートコピー可否 | 可能    |               |          |                                  |                      |  |  |
| ロウラスター                                  |                                                                                                    |        |          |       |               |          |                                  |                      |  |  |
| 1:品質対策                                  | HP/                                                                                                    |        |          |       |               |          |                                  |                      |  |  |
| <                                       | >                                                                                                    | レイヤー表示 |          |       |               |          |                                  |                      |  |  |